寝 室 业 务 学 生 线 F 操 作 手 册

一、登录方式:

通过"我的万里"app 或浙江万里学院微信公众号进入"智慧思政"。

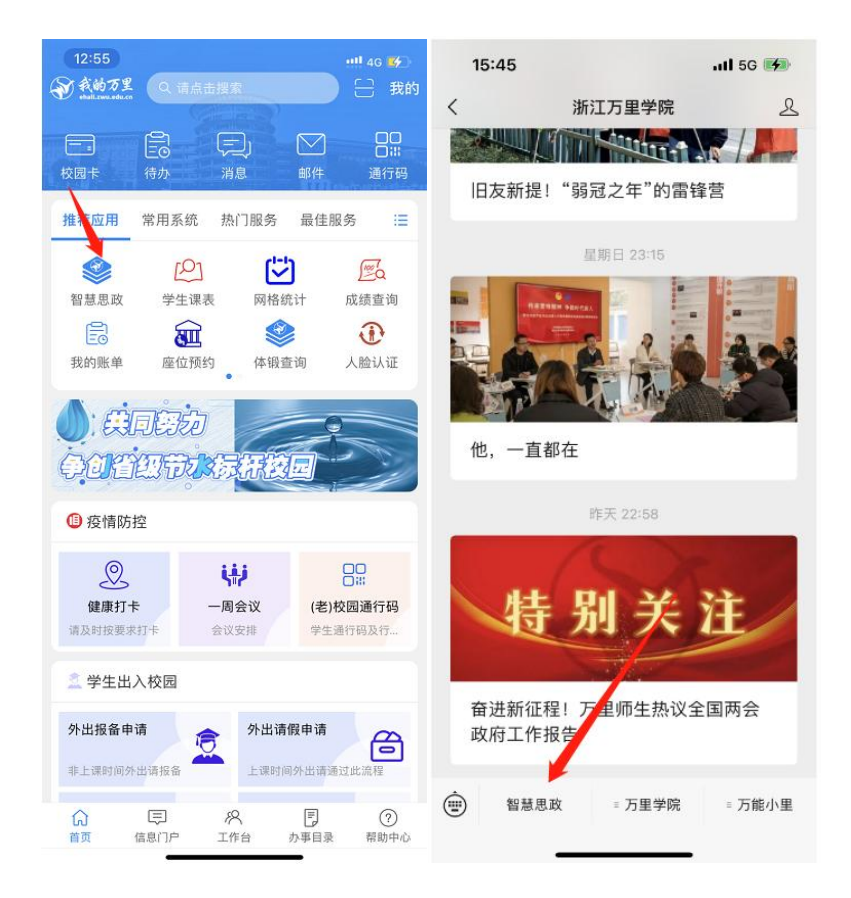

## 二、入住

需要办理入住的学生向班主任提出申请,由班主任在"智慧思政"系统线上操 作,学生可在"电子档案"一"寝室信息"中查看是否已有入住寝室信息。

## 三、退宿

可在"智慧思政"系统一站式社区板块发起"退宿申请",选择退宿原因和上传 相关凭证提交,等待审核。审核通过或不通过都会通过消息推送提醒。

|                  |                                                                                                    | 请选择退宿原因            |   | 请选择退宿原因          |   |
|------------------|----------------------------------------------------------------------------------------------------|--------------------|---|------------------|---|
| 学生证明             | 日子档案                                                                                                    | 休学                 | ۲ | 休学               | ۲ |
| 个人事务             |                                                                                                    | 当兵入伍               | 0 | 当兵入伍             |   |
|                  |                                                                                                    | 退学                 | 0 | 退学               |   |
| 清暇               |                                                                                                    | 出国                 | 0 | 出国               |   |
|                  |                                                                                                    | 已在学工部/研工部办理校外住宿    | 0 | 已在学工部/研工部办理校外住宿  |   |
| 夏苗接种 返乡反馈 健康采集   | E CONTRACTOR OF CONTRACTOR OFO | 学结局:浙正明 (教客线上九理裁图) |   | 学链导动证明(教务线上办理裁图) |   |
| 2023年春季返校        |                                                                                                    |                    |   |                  |   |
|                  |                                                                                                    | +                  |   |                  |   |
| 报到返校申请 返校确认      |                                                                                                    |                    |   | 建建 提示<br>申请提交成功  |   |
| 一站式社区            |                                                                                                    |                    |   | であ               |   |
|                  |                                                                                                    | 提<br>交申请           |   | <b>ITALE</b>     |   |
| 消費にま 退佰申请 心理健康   |                                                                                                    |                    |   |                  |   |
|                  |                                                                                                    |                    |   |                  |   |
| 心理咨询预约           |                                                                                                    |                    |   |                  |   |
| 新生服务             |                                                                                                    |                    |   |                  |   |
| <b>B B</b>       |                                                                                                    |                    |   |                  |   |
| 新生登记表 复学登记 基础信息采 | 集                                                                                                    |                    |   |                  |   |

## 三、调寝

需要调寝的学生向班主任提出申请,由班主任在"智慧思政"系统线上操作, 学生则可在一站式社区板块选择"调寝记录",查看历史调寝记录和审核审核进度。

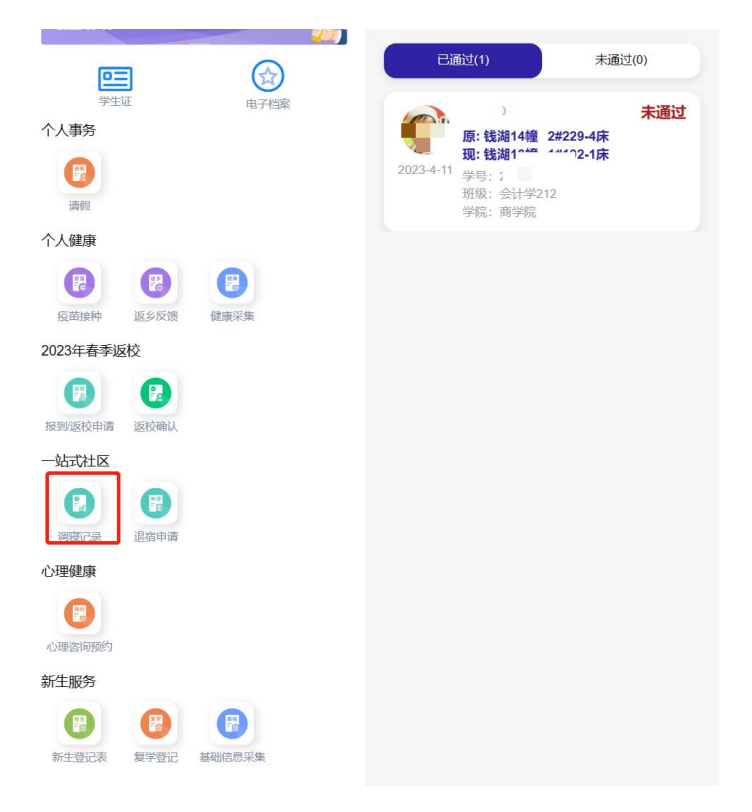

## 四、校外住宿

需要办理校外住宿申请的学生在"智慧思政"一站式社区版块提出申请,办理 流程图如下:

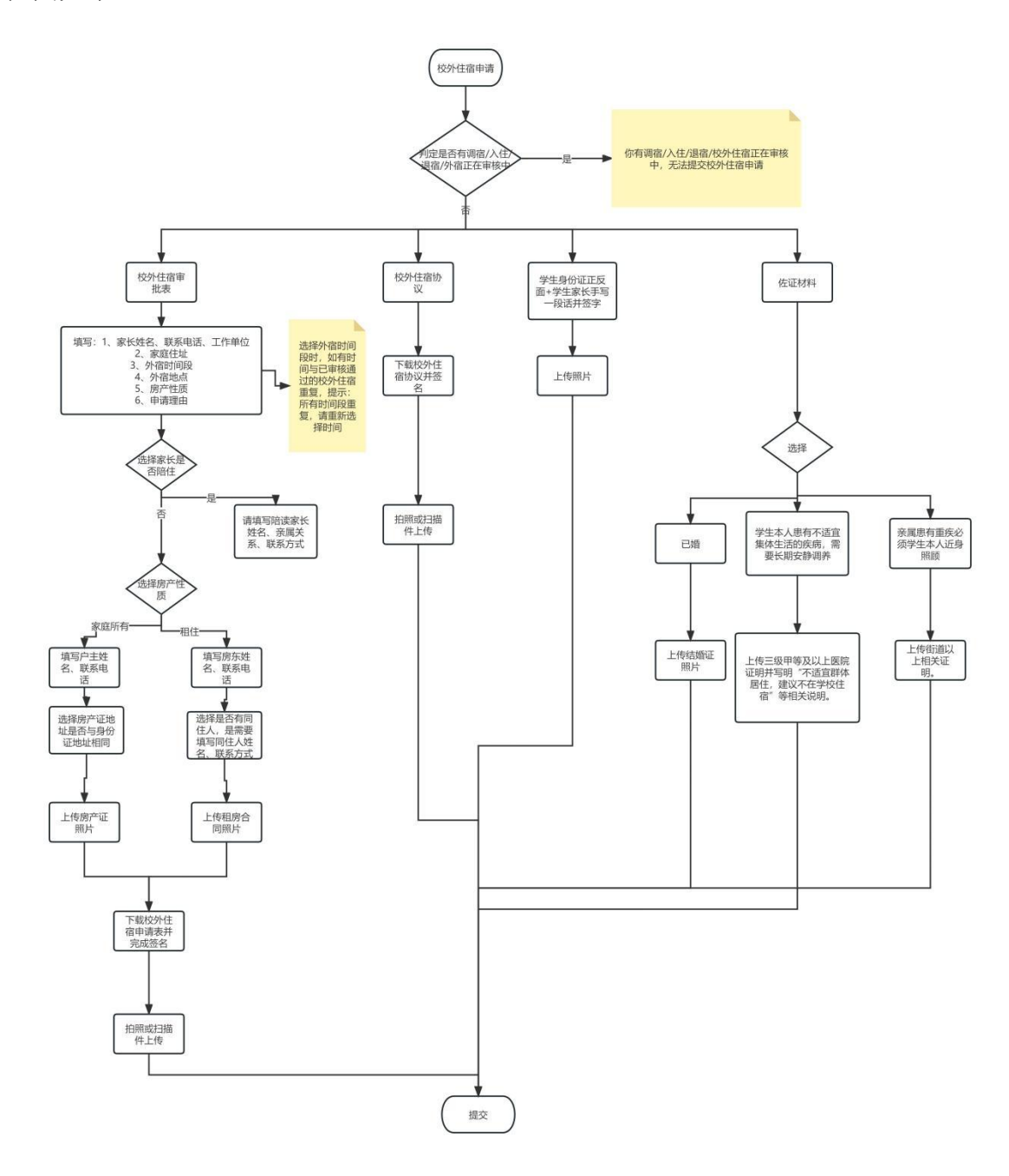

1、上传外住原因证明材料

点击去上传按钮,选择外住原因,参照模板按要求上传证明材料并提交。

| <b>万里app测试学生</b> (2014010001)<br>高学院 - 测试班级 | <b>外住原因+对应材料</b><br>· Reasons for needing off-campus housing |
|---------------------------------------------|--------------------------------------------------------------|
| ✓ 上传外住原因证明材料<br>请认真填写完成                     | 外住原因<br>已婚 ~                                                 |
| <b>填写枝外住宿申证表</b><br>请认真填写完成 去填写             | 上传对应材料 (上传结婚证图片)                                             |
| 上传校外住 <b>泊请表</b> 法上传 法上传                    | +                                                            |
| 上传校外住宿协议<br>请认为填写完成 去上传                     | 此为必填顶                                                        |
| 学生身份证正反面复印件+家长<br>于写一段活及签名<br>请认真填与完成       |                                                              |
| 审批流程                                        |                                                              |
| 申核人:班主任 等待审核                                | 取消 请选择 确定                                                    |
| 审核人:学院分管领导 等待审核                             |                                                              |
| <b>审核人:学工部</b> 等待审核                         |                                                              |
|                                             | 已婚                                                           |
|                                             | 学生本人患有不适宜集体生活的疾病                                             |
|                                             | 亲属患有重疾必须学生本人近身照顾                                             |

2、校外住宿申请表

按照要求填写申请表内容,有需要退宿的学生在选择退宿后,如果外宿申请 全部审核通过,会自动发起一条退宿申请。

| <b>万里app测试学生</b> <sup>2014010001</sup><br>命学能 - 测试班级 | 校外住宿审批表 - Off-campus housing a | approval form | 校外住宿审批表 · Off-campus housing approv |       |
|------------------------------------------------------|--------------------------------|---------------|-------------------------------------|-------|
| ● 上传外住原因证明材料 日完成                                     | 家长姓名                           | 请填写家长姓名       | 初始年月日                               |       |
| 用从具具与方成                                              |                                | 此为必填项         |                                     | 此为必填项 |
| 填写校外住宿申请表 去填写                                        | 联系电话                           | 请填写联系电话       | 结束年月日                               | -     |
| 间以具填与元成                                              |                                | 此为必填项         |                                     | 此为必填项 |
| ▶传校外住申请表<br>请认真填写完成 ★上传                              | 家长工作单位                         |               | 申请理由                                |       |
| 上传校外住宿协议                                             | 请填写工作单位                        |               | 请填写申请理由,不超过20                       |       |
| 请认具填与元成                                              |                                | 此为必填项         |                                     | 此为以情而 |
| 学生身份证正反面复印件+家长                                       | 邮政编码                           | 请填写邮政编码       | 选择且不完长应住                            | 油油标识。 |
| <b>手写一段话及签名</b> 去上传<br>请认真境与完成                       |                                | 此为必填项         | 四年走口须以阳江                            |       |
| Constrained and and and and and and and and and an   | 外住地址                           | 省、市、区 🕶       |                                     | 此为必項坝 |
| 审批流程                                                 |                                | 此为必填项         | 选择房产性质                              | 请选择 🕶 |
|                                                      | 详细地址                           |               |                                     | 此为必填项 |
| 审核人:班主任 等待审核                                         | 请填写详细地址                        |               | 上传租房合同(至少一张,量                       | 最多三张) |
| <b>审核人:学院分管领导</b> 等待审核                               |                                | 此为必填项         | +                                   |       |
| <b>审核人:学工部</b> 等待审核                                  | 选择外宿时间段                        |               |                                     |       |
|                                                      | 初始年月日                          |               |                                     | 大为必填项 |
|                                                      |                                | 此为必填项         | 是否退宿                                | 请选择▼  |
|                                                      | 111 La                         |               |                                     | 此为必填项 |
|                                                      | 提交表格                           | ,进入第二步        | 提交表格,进入                             | 第二步   |

3、上传校外住宿审批表

点击上传校外住宿审批表按钮,下载校外住宿审批表,按照参照模板要求进 行签字上传审批表图片,请注意得先填写申请表才能再上传校外住宿审批表。

| 万里app测试学生 (2014010001)<br>商学院 - 测试研究                                                                                                    | 上传校外住宿审批家 · Off-campus housing approval form |
|----------------------------------------------------------------------------------------------------|----------------------------------------------|
| <ul> <li>上传外住原因证明材料<br/>」所认真填与完成</li> <li>道写校外住宿申请表<br/>」所以真填写完成</li> <li>上传校外住申请表<br/>」所以真填写完成</li> <li>上传校外住审请表<br/>」所以真填写完成</li> <li>上传校外住宿协议</li> <li>法上传</li> <li>法上传</li> <li>法上传</li> <li>学生身份证正反面复印件+家长<br/>弄写一段适及签名<br/>」所认真填写完成</li> <li>金上传</li> </ul> |                                              |
| <ul> <li>审批流程</li> <li>审核人:班主任 等待审核</li> <li>审核人:学院分管领导 等待审核</li> <li>审核人:学工部 等待审核</li> </ul>                                                                                                    | 提交材料,进入第三步                                   |

4、上传校外住宿协议

点击上传校外住宿协议按钮,下载校外住宿协议,请参照模板按要求上传校 外住宿协议。

| 万里app测试学生 2014010001<br>商学能 - 测动理网                                                                                                    | 上传校外住宿协议<br>- campus housing agreement                                                                         |
|----------------------------------------------------------------------------------------------------|----------------------------------------------------------------------------------------------------|
| <ul> <li>上传外住原因证明材料</li> <li>请认真填写完成</li> <li>或写校外住宿申请表</li> <li>示成</li> <li>正常校外住宿申请表</li> <li>正成</li> <li>上传校外住宿访戏</li> <li>正代校外住宿协议</li> <li>法具填写完成</li> <li>上传校外住宿协议</li> <li>安生身份证正反面复印件+长</li> <li>于写一段话及签名</li> <li>请认具填写完成</li> </ul> | 下戦校外住宿协议<br>今期模板 ( <b>清奈照模板変要求印照成):描上传神地</b><br>大明<br>中国<br>中国<br>中国<br>中国<br>中国<br>中国<br>中国<br>中国<br>中国<br>中国 |
| <ul> <li>車批流程</li> <li>車核人: 班主任</li> <li>⇒特車核人: 学院分管领导</li> <li>⇒特車核人: 学院分管领导</li> <li>⇒特車核人: 学工部</li> <li>⇒特車核</li> </ul>                                                                                                    | 提交材料,进入第四步                                                                                                    |

5、上传学生身份证反面和家长手写一段话并签字

点击去上传按钮,请参照模板按要求上传学生身份证反面+家长手写一段话 并签字。

| 上传外住原因证明材料<br>请认真填写完成               | 已完成   | 参照模板 (请家长在身份证正反面复印件上签上    |
|-------------------------------------|-------|---------------------------|
| ✓ 填写校外住宿申请表<br>请认真填写完成              | 已完成   | XXX家长,本人知情并同意办理外往手续",并签名, |
| ✓ 上传校外住申请表<br>请认真填写完成               | 已完成   | ■<br>上传 (至小一张 最多3%)       |
| ✓ 上传校外住宿协议<br>请认真填写完成               | 已完成   |                           |
| 学生身份证正反面复印件+<br>手写一段话及签名<br>请认真填写完成 | 家长去上传 |                           |
| 审批流程                                |       |                           |
| 审核人:班主任                             | 等待审核  |                           |
| 审核人:学院分管领导                          | 等待审核  |                           |
| 审核人:学工部                             | 等待审核  |                           |

6、外宿申请提交后请等待审核。